## HOW TO USE THE REQUEST OF EMPLOYEE SCHEDULE CHANGE FORM

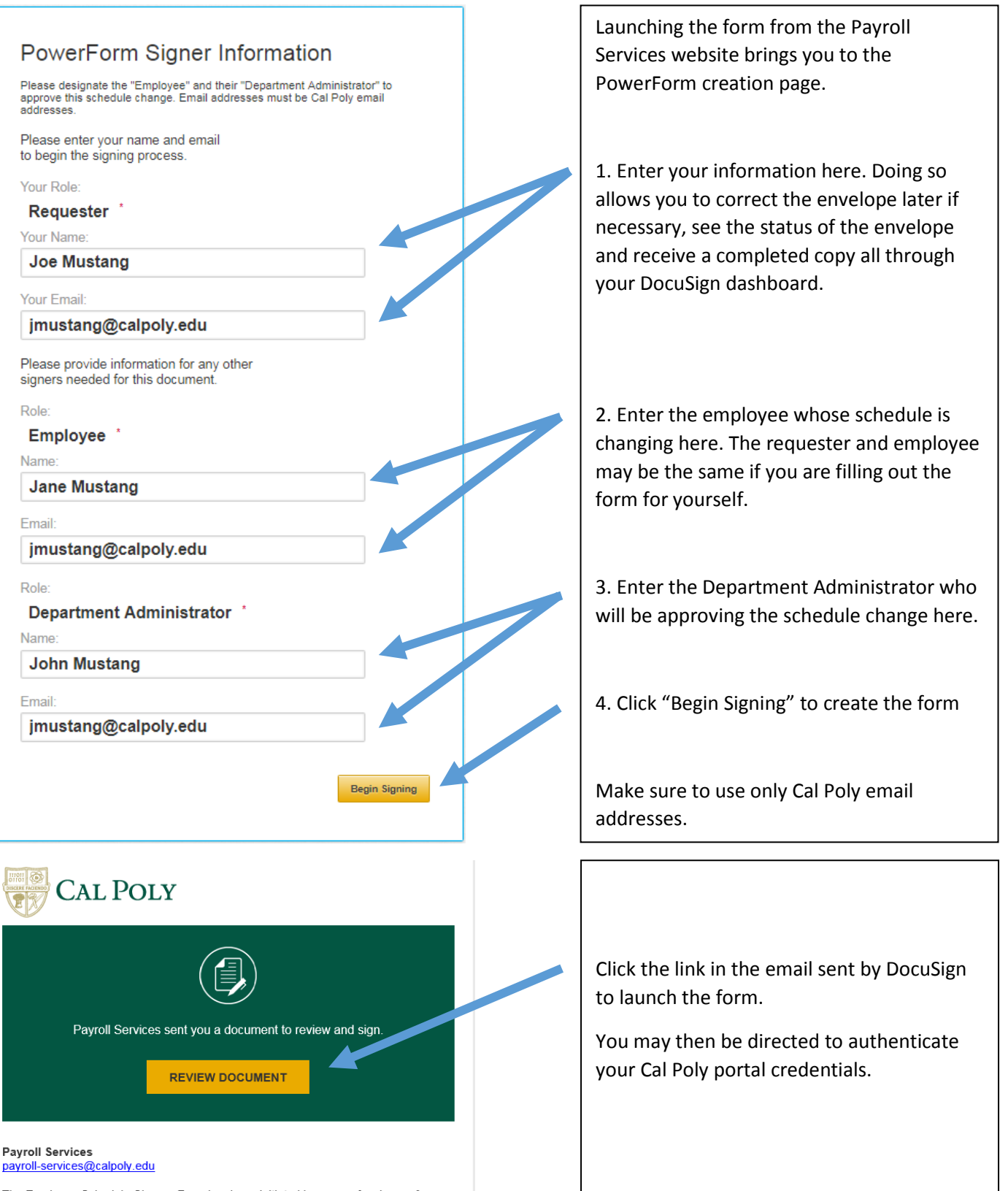

The Employee Schedule Change Form has been initiated because of a change from or to an alternate or compressed work schedule. Please fill out all sections assigned to you.

## HOW TO USE THE REQUEST OF EMPLOYEE SCHEDULE CHANGE FORM

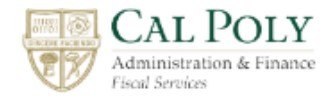

## **Employee Schedule Change Form**

to document official work schedule changes

Instructions: Complete document prior to the effective date of the schedule change.

Purpose: The campus must maintain an accounting of hours worked, which includes excess and deficit hours, for all non-exempt employees on work schedules that differ from the standard State work schedule. For more information review the Alternate/Compressed Schedules - FAQs page on the Cal Poly Payroll website.

| Effective Date:<br>(Must be a Sunday)<br>Format MM/DD/YYYY <u>12/03/2017</u> |  |
|------------------------------------------------------------------------------|--|
|                                                                              |  |

| Employee (Last, First MI) | Employee ID | Empl Rcd | Justification for Work Schedule |
|---------------------------|-------------|----------|---------------------------------|
| Mustang,Jane              | 123456789   | 0        | Dept business need              |

## 1 Week Work Period X 2 Week Work Period

| Enter total hours worked each day |     |      |     |     |        |     |     |     |     |     |     |     |     |           |
|-----------------------------------|-----|------|-----|-----|--------|-----|-----|-----|-----|-----|-----|-----|-----|-----------|
| Week 1                            |     |      |     |     | Week 2 |     |     |     |     |     |     |     |     |           |
| SUN                               | MON | TUES | WED | THU | FRI    | SAT | SUN | MON | TUE | WED | THU | FRI | SAT | TOTAL HRS |
|                                   | 12  | 12   | 12  | 8   |        |     |     | 12  | 12  | 12  |     |     |     | 80.00     |

| Collective Bargaining Agreement               | Notification Period<br>(# of days) | Verbal and/or Written<br>Notification | Note to Administrators and Employees:<br>Standard State work schedule : Monday - Friday, 8 hours per day. |                                                                                                    |  |  |  |  |  |
|-----------------------------------------------|------------------------------------|---------------------------------------|----------------------------------------------------------------------------------------------------|----------------------------------------------------------------------------------------------------|--|--|--|--|--|
| Units 2,5,7 & 9 - CSUEU & Unit 4 - APC        | 21 Days                            | Verbal and/or Written                 | "Alternate" work we<br>Saturday and Sunday<br>"Compressed" work                                           | ek schedules : 8 hours per day but may include<br>,<br>s schedules : Extended work days (ie more than 8 hours    |  |  |  |  |  |
| Notification requirement period waived? X Yes |                                    | lo                                    | per day) over a comp<br>Compressed patterns                                                               | ressed number of days (ie less than 5 days per week).<br>include 4/10, 9/80, 3/12 work schedules and may require |  |  |  |  |  |
| a one or two week work period.                |                                    |                                       |                                                                                                    |                                                                                                    |  |  |  |  |  |

| Schedule Change Form Initiated by: |                    | I consent to waive notification requirement if wa<br>otherwise I acknowledge that I was notified of the<br>change as noted by the department administrate | iived above;<br>iis schedule<br>or on: | Your signature below indicates that the employee has been<br>notified of this schedule change as specified in the employee's<br>Collective Bargaining Agreement. |                    |  |
|------------------------------------|--------------------|----------------------------------------------------------------------------------------------------|----------------------------------------|----------------------------------------------------------------------------------------------------|--------------------|--|
|                                    |                    |                                                                                                    |                                        |                                                                                                    |                    |  |
| Joe Mustang<br>Requester's Name    | 12/19/2017<br>Date | Jan Mustang<br>Employee Signature                                                                                                    | 12/19/2017<br>Date                     | Bun Mustang<br>Department Administrator Signature                                                                                                    | 12/19/2017<br>Date |  |

DocuSign will guide you through form completion and handles routing the form to the next signer.

- 1. The Pink sections are assigned to the Requester
- 2. The Green section is assigned to the Employee
- 3. The Blue section is assigned to the Department Administrator

The completed form is available to the Requester, Employee and Department Administrator and is automatically routed to Payroll Services by DocuSign.